## Pasos a seguir para trasladar un archivo Excel a archivo csv (Delimitado por comas)

- 1. Descarga el archivo desde el portal SAT: <u>Asiste Hospitales Web Portal SAT</u>
- 2. Ingresa la información que deseas cargar:

| А                                | В                                                            | С                                                      | D                             | E                                                            | F                   | G               | н                   | I.                  | J                   | к                 | L                            |
|----------------------------------|--------------------------------------------------------------|--------------------------------------------------------|-------------------------------|--------------------------------------------------------------|---------------------|-----------------|---------------------|---------------------|---------------------|-------------------|------------------------------|
| NIT<br>DECLARANTE                | Mes                                                          | AÑO                                                    |                               |                                                              |                     |                 |                     |                     |                     |                   |                              |
| 90                               | 5                                                            | 2024                                                   |                               |                                                              |                     |                 |                     |                     |                     |                   |                              |
| Total de<br>Asistencia<br>Médica | Asistencia Facturada<br>por Médico Hospital o<br>Aseguradora | NIT de la<br>Aseguradora que<br>cubre la<br>Asistencia | Fecha<br>Asistencia<br>Médica | Valor sobre el total de<br>Asistencia cobrado al<br>paciente | NIT del Profesional | Especialización | Presenta<br>Factura | Fecha de<br>Factura | Serie de<br>Factura | Número de Factura | Valor<br>Total de<br>Factura |
| 50698.41                         | 1                                                            |                                                        | 01/05/2024                    |                                                              |                     |                 |                     |                     |                     |                   |                              |
| 36478.12                         | 2                                                            | 124                                                    | 01/05/2024                    | 5850.12                                                      |                     |                 |                     |                     |                     |                   |                              |
| 28444.37                         | 3                                                            |                                                        | 05/05/2024                    |                                                              | 51                  | 3               | 2                   |                     |                     |                   | 18600.00                     |
|                                  |                                                              |                                                        |                               |                                                              | 94                  | 4               | 1                   | 08/05/2024          | FE2B99F7            | 3402910401        | 2000.00                      |
|                                  |                                                              |                                                        |                               |                                                              | 43                  | 5               | 2                   |                     |                     |                   | 2500.00                      |
| 10789.54                         | 3                                                            |                                                        | 08/05/2024                    |                                                              | 27                  | 2               | 1                   | 22/05/2024          | F9992A86            | 3089845442        | 5620.50                      |
|                                  |                                                              |                                                        |                               |                                                              | 51                  | 3               | 1                   | 23/05/2024          | FDD1AC73            | 792609680         | 1500.00                      |
| 58426.58                         | 1                                                            |                                                        | 11/05/2024                    |                                                              | 19                  | 1               |                     |                     |                     |                   |                              |
|                                  |                                                              |                                                        |                               |                                                              | 27                  | 3               |                     |                     |                     |                   |                              |

3. Para el ingreso de la información deberás seguir las indicaciones del archivo denominado "Datos a incluir en el archivo de carga" en cual encontrarás en <u>Asiste Hospitales Web - Portal SAT</u>

|                                                                                     |                                                                                                    |                                                                                                    | DATOS A INCLUIR EN EL ARCHIVO DE CARGA                 |                                                                         |                                                                             |                                                                                                    |                                                                    |                                                                                                    | Acie                                                                                                    |                                                                                               |                                                                                                    |
|-------------------------------------------------------------------------------------|----------------------------------------------------------------------------------------------------|----------------------------------------------------------------------------------------------------|--------------------------------------------------------|-------------------------------------------------------------------------|-----------------------------------------------------------------------------|----------------------------------------------------------------------------------------------------|--------------------------------------------------------------------|----------------------------------------------------------------------------------------------------|----------------------------------------------------------------------------------------------------|-----------------------------------------------------------------------------------------------|----------------------------------------------------------------------------------------------------|
| NIT DECLARANTE                                                                      | MES                                                                                                    | AÑO                                                                                                |                                                        |                                                                         |                                                                             |                                                                                                    |                                                                    |                                                                                                    | Hosp                                                                                                    |                                                                                               |                                                                                                    |
| Alfabético                                                                          | Numérico                                                                                                    | Numérico                                                                                           |                                                        |                                                                         |                                                                             |                                                                                                    |                                                                    |                                                                                                    |                                                                                                    |                                                                                               |                                                                                                    |
| 35                                                                                  | 1                                                                                                    | 2024                                                                                               |                                                        |                                                                         |                                                                             |                                                                                                    |                                                                    |                                                                                                    |                                                                                                    |                                                                                               |                                                                                                    |
| Total de<br>Asistencia Médica                                                       | Asistencia Facturada<br>por                                                                                                    | NIT de la<br>Aseguradora                                                                           | Fecha Asistencia<br>Médica                             | Valor Sobre el Total de<br>Asistencia cobrado al<br>paciente            | NIT del<br>Profesional                                                      | Especialización                                                                                                    | Presenta<br>Factura                                                | Fecha de Factura                                                                                                    | Serie de Factura                                                                                                    | Número de Factura                                                                             | Valor Total de<br>Factura                                                                                                    |
| Total del Estado de<br>Cuenta de la<br>Asistencia Médica<br>prestada al<br>Paciente | Del valor total de la<br>asistencia prestada al<br>paciente: indicar quien<br>le facturó<br>Hospital = 1<br>Aseguradora = 2<br>Médico = 3 | NIT de la Aseguradora<br>cuando cubra la<br>asistencia médica.<br>Sino aplica, dejar en<br>blanco. | Fecha de Liquidación<br>en la atención del<br>paciente | Valor cancelado por el<br>paciente, Sino aplica,<br>dejar en<br>blanco. | NIT del<br>Profesional o<br>Técnico de la<br>salud que emitió<br>la factura | Nombre de la<br>Especialización del<br>profesional o técnicos de la<br>salud.<br>Médico General =1<br>Médico Especialista =2<br>Médico Internista = 3<br>Técnico de la Salud =4<br>Otros Prof. de la salud =5 | Indicar si el<br>Médico emitió o<br>no Factura<br>SI = 1<br>NO = 2 | Fecha en que el<br>profesional de la<br>salud<br>emitió la factura al<br>paciente. Si indicó<br>que el médico no<br>emitió factura,<br>dejar en blanco. | Serie de la Factura<br>emitida al paciente.<br>Si indicó que el<br>médico no emitió<br>factura, dejar en<br>blanco. | Número de la Factura.<br>Si indicó que el<br>médico no emitió<br>factura, dejar en<br>blanco. | Monto Total de la<br>Factura emitida,<br>Casilla obligatoria,<br>no importa si el<br>Médico emitío o no<br>factura al paciente |
| Numérico 2<br>decimales                                                             | Numérico                                                                                                    | Alfanumérico                                                                                       | Formato fecha<br>dd/mm/aa                              | Numérico 2 decimales                                                    | Alfanumérico                                                                | Numérico                                                                                                    | Númerico                                                           | Formato fecha<br>dd/mm/aa                                                                                                    | Alfanumérico                                                                                                    | Numérico                                                                                      | Numérico 2<br>decimales                                                                                                    |
| 12345.00                                                                            | 3                                                                                                    | 19                                                                                                 | 02/01/2024                                             | 58424.00                                                                | 27                                                                          | 5                                                                                                    | 1                                                                  | 06/01/2024                                                                                                    | FE2B99F7                                                                                                    | 3402910401                                                                                    | 4350.00                                                                                                    |

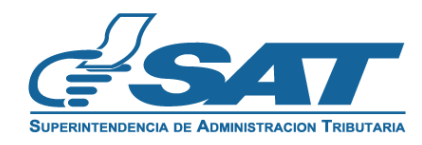

4. Para el modelo del archivo de carga se tienen dos filas de títulos, la primera fila que es el encabezado con 3 columnas (NIT Declarante, Mes y Año) y la segunda fila con los títulos de las 12 columnas de información, la cual puedes utilizar como guía para el registro de los datos. Al concluir el registro de la información deberás eliminar las dos filas de títulos.

**IMPORTANTE:** Antes de registrar los datos en el archivo de carga, se sugiere cambiar a formato **Texto** la casilla de "**Número de factura**", esto con el propósito que puedas cargar las Facturas Electrónicas en Línea sin inconvenientes. El archivo quedará como se muestra en la siguiente pantalla:

| А        | В | С    | D          | E       | F  | G | Н | I.         | J        | К          | L      |
|----------|---|------|------------|---------|----|---|---|------------|----------|------------|--------|
| 90       | 5 | 2024 |            |         |    |   |   |            |          |            |        |
| 50698.41 | 1 |      | 01/05/2024 |         |    |   |   |            |          |            |        |
| 36478.12 | 2 | 124  | 01/05/2024 | 5850.12 |    |   |   |            |          |            |        |
| 28444.37 | 3 |      | 05/05/2024 |         | 51 | 3 | 2 |            |          |            | 18600  |
|          |   |      |            |         | 94 | 4 | 1 | 08/05/2024 | FE2B99F7 | 3402910401 | 2000   |
|          |   |      |            |         | 43 | 5 | 2 |            |          |            | 2500   |
| 10789.54 | 3 |      | 08/05/2024 |         | 27 | 2 | 1 | 22/05/2024 | F9992A86 | 3089845442 | 5620.5 |
|          |   |      |            |         | 51 | 3 | 1 | 23/05/2024 | FDD1AC73 | 792609680  | 1500   |
| 58426.58 | 1 |      | 11/05/2024 |         | 19 | 1 |   |            |          |            |        |
|          |   |      |            |         | 27 | 3 |   |            |          |            |        |

5. Luego deberás guardar el archivo en formato **Tipo csv (delimitado por comas)** y estará listo para cargarlo al Sistema de Asiste Hospitales Web:

| ${igodot}$   | Guardar como      |                                                                                    |                       |
|--------------|-------------------|------------------------------------------------------------------------------------|-----------------------|
| û Inicio     |                   |                                                                                    |                       |
| 🕒 Nuevo      | C Recientes       | ↑ D F: > Asiste Hospitales > Publicados > Actualizados Modelo del Archivo de Carga |                       |
| 🗁 Abrir      | Otras ubicaciones | CSV (delimitado por comas) (*.csv)<br>Más opciones                                 | ▼ 🖓 Guardar           |
| Información  | Este PC           | Nueva carpeta                                                                      |                       |
| Guardar      | Agregar un sitio  | Nombre 1                                                                           | Fecha de modificación |
| Guardar como | 🗁 Examinar        |                                                                                    |                       |
| Imprimir     |                   | Modelo del Archivo de Carga                                                        |                       |
| Compartir    |                   |                                                                                    |                       |
| Exportar     |                   |                                                                                    |                       |

**IMPORTANTE:** Recuerda que debes **Validar** tu archivo y si contiene errores el sistema mostrará el link para descargarlos y corregirlos.

| He Busqueda |                                                 |
|-------------|-------------------------------------------------|
|             | Validar Archivo Guardar Limpiar Datos Presentar |
|             |                                                 |
|             |                                                 |

Se encontraron errores en el archivo. <u>Clic acá para descargar el archivo de errores</u>

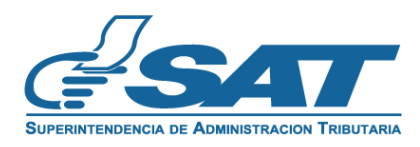